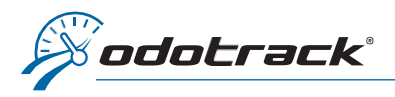

Lorsque vous accédez au Module Voyages, le système affichera par défaut les voyages des 30 derniers jours.

Pour sélectionner une plage de temps personnalisée, cliquez sur la plage de temps en haut à gauche de l'écran.

Une fenêtre s'ouvrira.

Cliquez sur le curseur de gauche et sélectionnez la date de début désirée en cliquant deux fois sur la date.

Il est important de faire un double-clic pour voir apparaître la sélection en haut, suivie d'une série de points d'interrogations.

Par la suite, au besoin, cliquez sur le curseur de droite et sélectionnez d'un seul clic la date de fin désirée.

Validez la période de temps sélectionnée en haut à gauche.

Cliquez ensuite sur Appliquer.

| ×.            | Voyages 🕀 Ajouter 🗇 Modifier 🗊 Supprimer                                                                                                    | Cotions a                                                                                                    | 🔊 🔹 🕗            |
|---------------|----------------------------------------------------------------------------------------------------|----------------------------------------------------------------------------------------------------|------------------|
| 3             | 🗂 2020-01-01 - 2020-12-31 🛛 💆 5 conducteurs 🛛 🛱 4 vehicules                                                                                                    | Filtre Triage C                                                                                                    |                  |
| শ্র           | Choix de la période 30 derniers jours 👻                                                                                                    | 0/60 voyages sélectionnables 60/1558 voyages chargés 🛛 70.18% Affaires                                                                                                    | 29.82% Personnel |
| <b>:</b> \$   | < 3an ~ 2020 ~ >                                                                                                    |                                                                                                    | 3 déplacements 🗸 |
| 6             | Janvier 2020 Février 2020                                                                                                    |                                                                                                    | 1 déplacement    |
| Ħ             | 1 2 3 4 1<br>5 6 7 8 9 10 11 2 3 4 5 6 7 8                                                                                                    | Antheir Hall Blow de Cascogres, Land, QC HN 6C7, Canada Good Control Good Control G                                           | 🥏 🥹 🖌            |
| ≏<br><b>≙</b> | 12         13         14         15         16         17         18         9         10         11         12         13         14         15           19         20         21         22         23         24         25         16         17         18         19         20         21         22           26         27         28         29         30         31         23         24         25         26         27         28         29 |                                                                                                    | 1 déplacement 🗛  |
| P             | Jours de la semaine Période de la journée                                                                                                    | Amites 2179 Bas das Grilloms, Lovel, QC H7M SY7, Canada 0 2010 - Hends Civic 2                                                                                                    | 🥏 🐼 🥏            |
| =             |                                                                                                    |                                                                                                    | 4 deplacements A |
| •             | Applquer Anuler                                                                                                    | Anther 143 Bau de Cascogre, Lavel, QC HIN 6C7, Canada 6 Jack 1 - 18496 Crit 2                                                                                                    | ● 0 🗸            |
|               | Départ 3250 Boulevard Robert-Bourassa, Lavel, QC H7E 0A6, Canada 0-0                                                                                                    | Amiles 1930 Rus de Gescogne. Lavel. QC H7N 452. Carado<br>13.06<br>13.06<br>14.00 Nus de Cescogne. Lavel. QC H7N 452. Carado<br>14.00 Nus de Cescogne. Lavel. QC H7N 452. Carado<br>14.00 Nus de Cescogne. Lavel. QC H7N | 🗩 🗠 🖌            |
|               | 5445 Boulevard Robert-Bourassa, Laval, QC H7E DA4, Canada                                                                                                    | Anivie 5260 Bouleverd Robert-Bourase, Lavel QC HTE 0A6, Canada                                                                                                    |                  |

| \ | /oya                                                                                                    | ges                                                               | 5                                                                  | (                                                                                                    | € €                                                                                                    | joute                                          | er                                                                                                    | 0                                                                                                    | lodifi                                                                                      | ier                                                                     | 1                                                                                                    | Su                                                                                                    | oprir                                             | ner                                                                                         | 1      | 🗘 Optic                                                      | ns                                                                                      |           |
|---|----------------------------------------------------------------------------------------------------|-------------------------------------------------------------------|--------------------------------------------------------------------|----------------------------------------------------------------------------------------------------|----------------------------------------------------------------------------------------------------|------------------------------------------------|----------------------------------------------------------------------------------------------------|----------------------------------------------------------------------------------------------------|---------------------------------------------------------------------------------------------|-------------------------------------------------------------------------|----------------------------------------------------------------------------------------------------|----------------------------------------------------------------------------------------------------|---------------------------------------------------|---------------------------------------------------------------------------------------------|--------|--------------------------------------------------------------|-----------------------------------------------------------------------------------------|-----------|
|   | <b>20</b> 2                                                                                                    | 20-0                                                              | 1-01 ·                                                             | - ??/'                                                                                                    | ??/?1                                                                                                    | ???                                            | 45                                                                                                    | 5 cond                                                                                                    | ducte                                                                                       | eurs                                                                    | ¢                                                                                                    | <b>4</b> v                                                                                                    | éhic                                              | ules                                                                                        | ļ      | Filtre                                                       | Triage                                                                                  | C         |
| _ | Choi                                                                                                    | x de                                                              | la pe                                                              | ériod                                                                                                    | e                                                                                                    |                                                |                                                                                                    | 30 0                                                                                                    | derni                                                                                       | ers jo                                                                  | ours                                                                                                    |                                                                                                    |                                                   | ~                                                                                           | ]      | -                                                            |                                                                                         |           |
|   | <                                                                                                    |                                                                   |                                                                    |                                                                                                    | Jan                                                                                                    |                                                | ~                                                                                                    | 202                                                                                                    | 0                                                                                           | ~                                                                       |                                                                                                    |                                                                                                    |                                                   | >                                                                                           |        |                                                              |                                                                                         |           |
|   | Janvier 2020                                                                                                    |                                                                   |                                                                    |                                                                                                    |                                                                                                    |                                                |                                                                                                    | Février 2020                                                                                                    |                                                                                             |                                                                         |                                                                                                    |                                                                                                    |                                                   |                                                                                             | Ambrés | Maison                                                       |                                                                                         |           |
|   | D                                                                                                    | L                                                                 | м                                                                  | м                                                                                                    | J                                                                                                    | v                                              | S                                                                                                    | D                                                                                                    | L                                                                                           | м                                                                       | м                                                                                                    | J                                                                                                    | v                                                 | S                                                                                           | 0      | 12:40                                                        | 1587 rue d                                                                              | e Gascog  |
|   |                                                                                                    |                                                                   |                                                                    | 1                                                                                                    | 2                                                                                                    | 3                                              | 4                                                                                                    |                                                                                                    |                                                                                             |                                                                         |                                                                                                    |                                                                                                    |                                                   | 1                                                                                           |        |                                                              | - <b>A</b> -                                                                            |           |
| _ | 5                                                                                                    | 6                                                                 | 7                                                                  | 8                                                                                                    | 9                                                                                                    | 10                                             | 11                                                                                                    | 2                                                                                                    | 3                                                                                           | 4                                                                       | 5                                                                                                    | 6                                                                                                    | 7                                                 | 8                                                                                           |        | Arrivée                                                      | 1000 Boul                                                                               | evard des |
|   | 12                                                                                                    | 13                                                                | 14                                                                 | 15                                                                                                    | 16                                                                                                    | 17                                             | 18                                                                                                    | 9                                                                                                    | 10                                                                                          | 11                                                                      | 12                                                                                                    | 13                                                                                                    | 14                                                | 15                                                                                          |        | 12:14                                                        |                                                                                         |           |
|   | 19                                                                                                    | 20                                                                | 21                                                                 | 22                                                                                                    | 23                                                                                                    | 24                                             | 25                                                                                                    | 16                                                                                                    | 17                                                                                          | 18                                                                      | 19                                                                                                    | 20                                                                                                    | 21                                                | 22                                                                                          |        | -                                                            |                                                                                         |           |
|   | 26                                                                                                    | 27                                                                | 28                                                                 | 29                                                                                                    | 30                                                                                                    | 31                                             |                                                                                                    | 23                                                                                                    | 24                                                                                          | 25                                                                      | 26                                                                                                    | 27                                                                                                    | 28                                                | 29                                                                                          |        |                                                              |                                                                                         |           |
|   | 10                                                                                                    | c dc                                                              | 10.00                                                              |                                                                                                    |                                                                                                    |                                                |                                                                                                    | DÉ                                                                                                    | riada                                                                                       | da                                                                      | - I.e.                                                                                                    | urn á -                                                                                                    |                                                   |                                                                                             |        |                                                              | <b>★</b> Maison                                                                         |           |
|   | D                                                                                                    | L                                                                 | M                                                                  | M                                                                                                    | J                                                                                                    | v                                              | s                                                                                                    | De                                                                                                    | riode                                                                                       | dei                                                                     | a jou                                                                                                    | imee<br>À                                                                                                    |                                                   |                                                                                             | 0      | Arrivée<br>17:45                                             | 1587 rue d                                                                              | e Gascog  |
|   | $\bigcirc$                                                                                                    |                                                                   |                                                                    |                                                                                                    |                                                                                                    |                                                |                                                                                                    | 0                                                                                                    | 0                                                                                           | 00                                                                      |                                                                                                    | 23                                                                                                    |                                                   | 59                                                                                          |        |                                                              |                                                                                         |           |
|   |                                                                                                    |                                                                   |                                                                    |                                                                                                    |                                                                                                    |                                                |                                                                                                    |                                                                                                    |                                                                                             |                                                                         |                                                                                                    |                                                                                                    |                                                   |                                                                                             |        |                                                              |                                                                                         |           |
|   |                                                                                                    |                                                                   |                                                                    |                                                                                                    | Арр                                                                                                    | plique                                         | ər                                                                                                    |                                                                                                    | Annu                                                                                        | ıler                                                                    |                                                                                                    |                                                                                                    |                                                   |                                                                                             |        |                                                              |                                                                                         |           |
|   |                                                                                                    |                                                                   |                                                                    | -                                                                                                    |                                                                                                    |                                                |                                                                                                    |                                                                                                    |                                                                                             |                                                                         |                                                                                                    |                                                                                                    |                                                   |                                                                                             |        |                                                              |                                                                                         |           |
|   |                                                                                                    |                                                                   |                                                                    |                                                                                                    |                                                                                                    |                                                |                                                                                                    |                                                                                                    |                                                                                             |                                                                         |                                                                                                    |                                                                                                    |                                                   |                                                                                             | Ĵ      |                                                              | Mairon                                                                                  |           |
|   |                                                                                                    | -                                                                 | -                                                                  |                                                                                                    |                                                                                                    |                                                |                                                                                                    | -                                                                                                    |                                                                                             |                                                                         |                                                                                                    |                                                                                                    |                                                   |                                                                                             |        | _                                                            | -Maison                                                                                 | _         |
| V | /oya                                                                                                    | ges                                                               | 5                                                                  | (                                                                                                    | ⊕ Aj                                                                                                    | joute                                          | ər                                                                                                    | 0                                                                                                    | 1odif                                                                                       | ier                                                                     | Ī                                                                                                    | Su                                                                                                    | pprii                                             | mer                                                                                         | 4      | Optic                                                        | ons                                                                                     |           |
|   | /oyag                                                                                                    | ges<br>20-01                                                      | 5<br>1-01 ·                                                        | (-<br>- 202                                                                                                    | € Aj                                                                                                    | joute<br>-31                                   | ər<br>&                                                                                                    | C N                                                                                                    | 1odif<br>ducte                                                                              | ier<br>eurs                                                             | Ē                                                                                                    | ] Su<br>⊇}4 \                                                                                                    | pprir<br>véhic                                    | mer<br>:ules                                                                                | 1      | Optio                                                        | ons<br>Triage                                                                           | C         |
|   | /oyag<br>202<br>Choi                                                                                                    | <b>ges</b><br>20-01<br>x de                                       | 1-01 -<br>la pé                                                    | (-<br>- 202                                                                                                    | ₽ Aj<br>0-12<br>e                                                                                                    | joute<br>-31                                   | er<br>&                                                                                                    | 5 con                                                                                                    | 1odif<br>ducte<br>derni                                                                     | ier<br>eurs<br>ers je                                                   | (<br>)<br>ours                                                                                                    | ] Su<br>⊇ 4 \                                                                                                    | pprir<br>véhic                                    | mer<br>cules                                                                                | ×      | Optic                                                        | ons<br>Triage                                                                           | C         |
|   | /oyag                                                                                                    | <b>9es</b><br>20-01<br>x de                                       | 1-01 -<br>la pé                                                    | (-<br>- 202<br>Priod                                                                                                    |                                                                                                    | joute<br>-31                                   | er<br>&                                                                                                    | <ul> <li>5 con</li> <li>30 (</li> <li>202</li> </ul>                                                                                              | 1odif<br>ducto<br>derni<br>20                                                               | ier<br>eurs<br>ers jo                                                   | ¢<br>ours                                                                                                    | ] Su<br>⊇ 4 v                                                                                                    | pprir<br>véhic                                    | mer<br>cules                                                                                | ×      | Optic                                                        | Triage                                                                                  | ୖ         |
|   | /oyaq<br>magazoz<br>Choi<br>≺                                                                                                    | 20-01<br>x de                                                     | l-01 -<br>la pé                                                    | - 202<br>ériod                                                                                                    | <ul> <li>Aj</li> <li>0-12</li> <li>e</li> <li>Nov</li> <li>≥ 20</li> </ul>                                                                                | joute<br>-31<br>20                             | ər<br>&                                                                                                    | 5 cont<br>30 d                                                                                                    | 1odif<br>ducto<br>derni<br>20                                                               | ier<br>eurs<br>ers jo                                                   | iii<br>ours<br>mbr                                                                                                    | j Su<br>⊇ 4 v                                                                                                    | pprin<br>véhic                                    | mer<br>:ules<br>~<br>>                                                                      | ×      | Optic                                                        | triage<br>★Maison                                                                       | 2 0       |
|   | /oyaq                                                                                                    | 20-01<br>x de<br>Ncc                                              | l-01 -<br>la pé<br>oven<br>M                                       | (-<br>- 202<br>ériod<br>nbre<br>M                                                                                                    | <ul> <li>Aj</li> <li>0-12</li> <li>e</li> <li>Nov</li> <li>≥ 20</li> <li>3</li> </ul>                                                                     | joute<br>-31<br>20<br>v                        | er<br>&<br>v                                                                                                    | 5 con<br>30 d<br>202<br>D                                                                                                    | ducto<br>derni<br>20<br>Do<br>L                                                             | ier<br>eurs<br>ers jo<br>écer<br>M                                      | f<br>f<br>ours<br>mbr.<br>M                                                                                                    | j Su<br>→ 4 v<br>e 200<br>J                                                                                                    | pprin<br>véhic<br>)20<br>v                        | mer<br>vules<br>><br>s                                                                      | ×      | Optic     Filtre     Arrivée     12:40                       | Triage                                                                                  | e Gascog  |
|   | /oyag<br>202<br>Choi<br><<br>D                                                                                                    | 20-01<br>x de<br>Nc<br>L                                          | 5<br>la pé<br>vven<br>M<br>3                                       | (-<br>202<br>ériod<br>mbre<br>M                                                                                                    | <ul> <li>A)</li> <li>O-12</li> <li>e</li> <li>Nov</li> <li>≥ 20</li> <li>3</li> <li>5</li> </ul>                                                          | joute<br>-31<br>20<br>v<br>6                   | er<br>&<br>v<br>s<br>7                                                                                                    | 5 con<br>30 d<br>202<br>D                                                                                                    | 1odif<br>ducto<br>20<br>Di<br>L                                                             | ier<br>eurs<br>ers ja<br>écen<br>M                                      | i<br>ours<br>mbr<br>M                                                                                                    | j Su<br>⇒ 4 \<br>e 20<br>3<br>3                                                                                                    | pprin<br>véhic<br>)2<br>v<br>4                    | mer<br>vules<br>><br>s                                                                      | ×      | Optic     Filtre     Arrivée     12:40                       | Triage                                                                                  | e Cascog  |
|   | /oyag                                                                                                    | 20-01<br>x de<br>Nc<br>L<br>2<br>9                                | 5<br>I-01 -<br>Ia pe<br>oven<br>M<br>3<br>10                       | (<br>· 202<br>iriod<br>mbre<br>M<br>4<br>11                                                                                                    | <ul> <li>Aj</li> <li>0-12</li> <li>e</li> <li>Nov</li> <li>20</li> <li>3</li> <li>5</li> <li>12</li> </ul>                                                | ioute<br>-31<br>20<br>v<br>6<br>13             | er<br>**<br>*<br>*<br>*                                                                                                    | 5 con<br>30 d<br>202<br>D                                                                                                    | 1odif<br>ducto<br>derni<br>20<br>Di<br>L                                                    | ier<br>eurs<br>ers ja<br>écer<br>M<br>1<br>8                            | í<br>ours<br>mbr<br>M<br>2<br>9                                                                                                    | j Su<br>⇒ 4 \<br>e 20<br>3<br>10                                                                                                    | pprin<br>véhic<br>)20<br>v<br>4<br>11             | mer<br>velles<br>s<br>5<br>12                                                               | ×      | Optic     Filtre     Arrivée     12:40                       | ms<br>Triage<br>★Maison<br>1587 rue d                                                   | evard de  |
|   | /oyag                                                                                                    | 20-01<br>x de<br>Nc<br>L<br>2<br>9                                | 5<br>II-01 -<br>Ia pe<br>over<br>M<br>3<br>10<br>17                | (-<br>- 202<br>• • • • • • • • • • • • • • • • • • •                                                                                                     | <ul> <li>Aj</li> <li>0-12</li> <li>e</li> <li>Nov</li> <li>20</li> <li>3</li> <li>5</li> <li>12</li> <li>19</li> </ul>                                    | -31<br>20<br>v<br>6<br>13<br>20                | er<br>**<br>*<br>*<br>*<br>*<br>*                                                                                                    | <ul> <li>&gt; N</li> <li>5 control</li> <li>30 d</li> <li>202</li> <li>D</li> <li>6</li> <li>13</li> </ul>                                        | 1odif<br>ducto<br>derni<br>20<br>L<br>7<br>14                                               | eurs<br>ers jo<br>écer<br>M<br>1<br>8<br>15                             | mbr<br>2<br>9                                                                                                    | j Su<br>⇒ 4 \<br>20<br>3<br>10<br>17                                                                                                    | pprin<br>véhic<br>)20<br>v<br>4<br>11             | vules v s s 12 19                                                                           | ×      | Coptic<br>Filtre<br>Arrivée<br>12:40                         | ms<br>Triage<br>Maison<br>1587 rue d<br>1000 Boul                                       | e Gascog  |
|   | (Oyag                                                                                                    | 20-01<br>x de<br>L<br>2<br>9<br>16<br>23                          | 5<br>II-01 -<br>Ila pé<br>N<br>3<br>10<br>17<br>24                 | (-<br>- 202<br>isriod<br>M<br>4<br>11<br>18<br>25                                                                                                    | <ul> <li>Aj</li> <li>0-12</li> <li>e</li> <li>Nov</li> <li>20</li> <li>3</li> <li>5</li> <li>12</li> <li>19</li> <li>26</li> </ul>                        | -31<br>20<br>v<br>6<br>13<br>20<br>27          | <ul> <li>**</li> <li>*</li> <li>*</li></ul> | <ul> <li>5 con</li> <li>30 d</li> <li>202</li> <li>D</li> <li>6</li> <li>13</li> <li>20</li> </ul>                                                | 1odif<br>ducto<br>derni<br>20<br>Do<br>L<br>7<br>14<br>21                                   | ier<br>eurs<br>ers ja<br>écer<br>M<br>1<br>8<br>15<br>22                | оригs<br>м<br>2<br>9<br>16<br>23                                                                                                    | j Su<br>⇒ 4 v<br>e 200<br>J<br>10<br>17<br>24                                                                                                    | pprin<br>véhic<br>020<br>v<br>4<br>11<br>18<br>25 | mer<br>cules<br>><br>5<br>12<br>19<br>26                                                    | ×      | Coption<br>Filtre<br>Arrivée<br>12:40                        | ms<br>Triage<br>Maison<br>1587 rue c<br>≹<br>1000 Boul                                  | e Gascog  |
|   | /oyaç<br>Choi<br><<br>□<br>1<br>8<br>15<br>22<br>29                                                                                                    | 20-01<br>x de<br>L<br>2<br>9<br>16<br>23<br>30                    | 5<br>1-01 -<br>la pe<br>M<br>3<br>10<br>17<br>24                   | (<br>- 202<br>mbre<br>M<br>4<br>11<br>18<br>25                                                                                                    | <ul> <li>Aj</li> <li>0-12</li> <li>e</li> <li>Nov</li> <li>20</li> <li>3</li> <li>5</li> <li>12</li> <li>19</li> <li>26</li> </ul>                        | joute<br>-31<br>20<br>v<br>6<br>13<br>20<br>27 | er<br>*<br>*<br>*<br>*<br>*<br>*<br>*<br>*<br>*<br>*<br>*<br>*<br>*                                                                                                    | <ul> <li>&gt; N</li> <li>5 con</li> <li>30 d</li> <li>202</li> <li>D</li> <li>6</li> <li>13</li> <li>20</li> <li>27</li> </ul>                    | 1odif<br>ducto<br>derni<br>20<br>L<br>7<br>14<br>21<br>28                                   | ier<br>eurs<br>ers ja<br>écen<br>M<br>1<br>8<br>15<br>22<br>29          | <ul> <li> <i>é é ours mbr m 2 9 16 23 30 30 10 10</i></li></ul>                                                                                                    | ) Su<br>→ 4 v<br>e 200<br>3<br>10<br>17<br>24<br>31                                                                                                    | véhic<br>véhic<br>v<br>11<br>18<br>25             | mer<br>cules<br>><br>5<br>12<br>19<br>26                                                    | ×      | Optic                                                        | Maison<br>Triage<br>Maison<br>1587 rue c<br>★<br>1000 Boul                              | e Gascog  |
|   | ✓OYAQ Choi Choi 1 8 15 22 29 29                                                                                                    | 20-01<br>x de<br>L<br>2<br>9<br>16<br>23<br>30                    | 5<br>I-01 -<br>Ia pe<br>M<br>3<br>10<br>17<br>24                   | (-<br>- 202<br>- 202<br>- 20<br>- 202<br>- 202                                                                                                    | <ul> <li>A)</li> <li>O-12</li> <li>e</li> <li>20</li> <li>3</li> <li>5</li> <li>12</li> <li>19</li> <li>26</li> </ul>                                     | -31<br>20<br>v<br>6<br>13<br>20<br>27          | <ul> <li>*</li> <li>*</li> <li>5</li> <li>7</li> <li>14</li> <li>21</li> <li>28</li> </ul>                                                                                                    | <ul> <li>5 cont</li> <li>30 d</li> <li>202</li> <li>D</li> <li>6</li> <li>13</li> <li>20</li> <li>27</li> </ul>                                   | 1odif<br>ducto<br>derni<br>co<br>Do<br>L<br>7<br>14<br>21<br>28                             | ers jo<br>ers jo<br>M<br>15<br>22<br>29                                 | <ul> <li>iiiiiiiiiiiiiiiiiiiiiiiiiiiiiiii</li></ul>                                                                                                    | <ul> <li>Su</li> <li>Su</li> <li></li></ul>                                                                                                    | pprin<br>véhic<br>020<br>v<br>4<br>11<br>18<br>25 | s<br>s<br>s<br>s<br>s<br>s<br>s<br>s<br>s<br>s<br>s<br>s<br>s<br>s<br>s<br>s<br>s<br>s<br>s | ×      | Optic     Filtre     Arrivée     12:14                       | ms<br>Triage<br>Maison<br>1587 rue d<br>1000 Boul                                       | le Gascog |
|   | ✓ Oyaç Choi Choi Choi Choi 1 8 15 22 29 Journ Journ D                                                                                                    | 20-01<br>x de<br>L<br>2<br>9<br>16<br>23<br>30<br>s de            | 1-01 -<br>la pe<br>M<br>3<br>10<br>17<br>24<br>la se<br>M          | <ul> <li>202</li> <li>202</li> <li>driod</li> <li>mbre</li> <li>M</li> <li>4</li> <li>11</li> <li>18</li> <li>25</li> <li>main</li> <li>M</li> </ul>                                                                                                    | <ul> <li>Aj</li> <li>0-12</li> <li>e</li> <li>Nov</li> <li>20</li> <li>3</li> <li>5</li> <li>12</li> <li>19</li> <li>26</li> </ul>                        | -31<br>20<br>v<br>6<br>13<br>20<br>27          | er<br>*<br>*<br>*<br>*<br>*<br>*<br>*<br>*<br>*<br>*<br>*<br>*<br>*<br>*<br>*<br>*                                                                                                    | 5 con<br>30 ¢<br>202<br>D<br>6<br>13<br>20<br>27<br>Pé                                                                                            | ducto<br>derni<br>20<br>L<br>14<br>21<br>28<br>riode                                        | eurs<br>ers ju<br>écer<br>M<br>1<br>8<br>15<br>22<br>29<br>29           | <ul> <li>iii</li> <li>iii</li></ul> | <ul> <li>Su</li> <li>Su</li> <li>A \</li> <li>a</li> <li>a<!--</td--><td>pprin<br/>véhic<br/>020<br/>v<br/>4<br/>11<br/>18<br/>25</td><td>mer<br/>cules<br/>&gt;<br/>5<br/>12<br/>19<br/>26</td><td>×</td><td>Optic Filtre Arrivée 12:40 Arrivée 12:14</td><td>ms<br/>Triage<br/>Maison<br/>1587 rue c<br/>1000 Boul<br/>Maison<br/>1587 rue c</td><td>le Cascog</td></li></ul>                                                                                                    | pprin<br>véhic<br>020<br>v<br>4<br>11<br>18<br>25 | mer<br>cules<br>><br>5<br>12<br>19<br>26                                                    | ×      | Optic Filtre Arrivée 12:40 Arrivée 12:14                     | ms<br>Triage<br>Maison<br>1587 rue c<br>1000 Boul<br>Maison<br>1587 rue c               | le Cascog |
|   | /oya<br>© 202<br>Choi<br>Choi<br>1<br>8<br>15<br>22<br>29<br>Jour<br>D<br>©                                                                                                    | 20-01<br>x de<br>L<br>23<br>30<br>s de<br>L                       | I-01 -<br>la pe<br>M<br>3<br>10<br>17<br>24<br>Ia se<br>M<br>♥     | <ul> <li>- 202</li> <li>Diriod</li> <li>M</li> <li>4</li> <li>11</li> <li>18</li> <li>25</li> <li>mair</li> <li>M</li> <li></li> </ul>                                                                                                    | <ul> <li>Aj</li> <li>0-12</li> <li>e</li> <li>Nov</li> <li>20</li> <li>3</li> <li>5</li> <li>12</li> <li>19</li> <li>26</li> </ul>                        | -31<br>20<br>v<br>6<br>13<br>20<br>27          | er<br>**<br>5<br>7<br>14<br>21<br>28<br>\$<br>\$<br>\$                                                                                                    | <ul> <li>5 con</li> <li>30 d</li> <li>202</li> <li>D</li> <li>6</li> <li>13</li> <li>20</li> <li>27</li> <li>Pé</li> <li>De</li> </ul>            | 1odif<br>ducto<br>derni<br>20<br>L<br>7<br>14<br>21<br>28<br>riode                          | eurs<br>ers jo<br>éccer<br>M<br>1<br>8<br>15<br>22<br>29<br>e de l      | <ul> <li>iii</li> <li>iii</li></ul> | Superior Superior | véhic<br>véhic<br>v<br>4<br>11<br>18<br>25        | mer<br>v<br>s<br>5<br>12<br>19<br>26                                                        | ×      | Optic     Filtre     Arrivée     12:40     Arrivée     17:45 | ms<br>Triage<br>Maison<br>1587 rue d<br>Maison<br>1587 rue d                            | le Cascog |
|   | Choi<br>Choi<br>Choi | 20-01<br>x de<br>L<br>2<br>9<br>16<br>23<br>30<br>30<br>s de<br>L | II-OII-<br>Ia pe<br>M<br>3<br>10<br>17<br>24<br>Ia se<br>M         | <ul> <li>Contraction</li> <li>Contraction</li> <li>Contract</li></ul>                                                                                                    | <ul> <li>Aj</li> <li>O-12</li> <li>e</li> <li>Nov</li> <li>20</li> <li>3</li> <li>5</li> <li>12</li> <li>12</li> <li>19</li> <li>26</li> </ul>            | -31<br>20<br>v<br>6<br>13<br>20<br>27          | er<br>*<br>*<br>*<br>*<br>*<br>*<br>*<br>*<br>*<br>*<br>*<br>*<br>*                                                                                                    | <ul> <li>5 con</li> <li>30 d</li> <li>202</li> <li>D</li> <li>6</li> <li>13</li> <li>20</li> <li>27</li> <li>Pé</li> <li>De</li> <li>0</li> </ul> | 1odif<br>ducta<br>derni<br>20<br>Da<br>L<br>7<br>14<br>21<br>28<br>7<br>14<br>21<br>28<br>7 | ers ja<br>ers ja<br>écen<br>M<br>15<br>22<br>29<br>e de l               | ©urs<br>mbr<br>M<br>2<br>9<br>16<br>23<br>30<br>16<br>23                                                                                                    | <ul> <li>Su</li> <li>Su</li> <li>A \</li> <li>a</li> <li>a<!--</td--><td>véhic<br/>véhic<br/>v<br/>4<br/>11<br/>18<br/>25</td><td>mer<br/>vules<br/>s<br/>5<br/>12<br/>19<br/>26<br/>59</td><td></td><td>Optic</td><td>ms<br/>Triage<br/>★Maison<br/>1587 rue c<br/>★<br/>1000 Boul<br/>★<br/>1000 Boul<br/>1587 rue c</td><td>le Gascog</td></li></ul>                                                                                                    | véhic<br>véhic<br>v<br>4<br>11<br>18<br>25        | mer<br>vules<br>s<br>5<br>12<br>19<br>26<br>59                                              |        | Optic                                                        | ms<br>Triage<br>★Maison<br>1587 rue c<br>★<br>1000 Boul<br>★<br>1000 Boul<br>1587 rue c | le Gascog |
|   | /oya<br>© 202<br>Choi<br>Choi<br>1<br>8<br>15<br>22<br>29<br>Jour<br>D<br>♥                                                                                                    | 20-01<br>x de<br>L<br>23<br>30<br>s de<br>L                       | I-01 -<br>la pe<br>M<br>3<br>10<br>17<br>24<br>M<br>Ven<br>M<br>24 | <ul> <li>202</li> <li>202</li> <li>áriod</li> <li>M</li> <li>4</li> <li>11</li> <li>18</li> <li>25</li> <li>main</li> <li>M</li> <li>Imain</li> <li>Imain<!--</td--><td><ul> <li>Aj</li> <li>O-12</li> <li>e</li> <li>20</li> <li>3</li> <li>5</li> <li>12</li> <li>19</li> <li>26</li> <li>12</li> <li>19</li> <li>26</li> </ul></td><td>-31<br/>20<br/>v<br/>6<br/>13<br/>20<br/>27<br/>27</td><td>er</td><td><ul> <li>5 con</li> <li>30 d</li> <li>202</li> <li>D</li> <li>6</li> <li>13</li> <li>20</li> <li>27</li> <li>Pé</li> <li>De</li> <li>0</li> </ul></td><td>1odif<br/>derni<br/>20<br/>14<br/>21<br/>28<br/>riode</td><td>eurs<br/>ers jo<br/>écer<br/>M<br/>1<br/>8<br/>15<br/>22<br/>29<br/>e de l<br/>00</td><td>с<br/>очитя<br/>м<br/>2<br/>9<br/>16<br/>23<br/>30<br/>а јос<br/>,</td><td><ul> <li>Su</li> <li>Su</li> <li></li></ul></td><td>2020<br/>véhic<br/>v<br/>4<br/>11<br/>18<br/>25</td><td>mer<br/></td><td></td><td>Optic</td><td>★Maison<br/>1587 rue c</td><td>e Gascog</td></li></ul> | <ul> <li>Aj</li> <li>O-12</li> <li>e</li> <li>20</li> <li>3</li> <li>5</li> <li>12</li> <li>19</li> <li>26</li> <li>12</li> <li>19</li> <li>26</li> </ul> | -31<br>20<br>v<br>6<br>13<br>20<br>27<br>27    | er                                                                                                    | <ul> <li>5 con</li> <li>30 d</li> <li>202</li> <li>D</li> <li>6</li> <li>13</li> <li>20</li> <li>27</li> <li>Pé</li> <li>De</li> <li>0</li> </ul> | 1odif<br>derni<br>20<br>14<br>21<br>28<br>riode                                             | eurs<br>ers jo<br>écer<br>M<br>1<br>8<br>15<br>22<br>29<br>e de l<br>00 | с<br>очитя<br>м<br>2<br>9<br>16<br>23<br>30<br>а јос<br>,                                                                                                    | <ul> <li>Su</li> <li>Su</li> <li></li></ul>                                                                                                    | 2020<br>véhic<br>v<br>4<br>11<br>18<br>25         | mer<br>                                                                                     |        | Optic                                                        | ★Maison<br>1587 rue c                                                                   | e Gascog  |